## A. Finding the Payment Link

1. Click the "Pay My Bill" link. Then click "Customer Dashboard" to schedule recurring automatic payments.

| About Us                                                                                                    | Departments                                                   | Doing Business                                                                                           | Pay My Bill How                                                                           | Do I                     |
|----------------------------------------------------------------------------------------------------|---------------------------------------------------------------|----------------------------------------------------------------------------------------------------|-------------------------------------------------------------------------------------------|--------------------------|
|                                                                                                    |                                                               |                                                                                                    | VIEW EDIT REVISIONS C                                                                     |                          |
| <ul> <li>Create Content</li> </ul>                                                                                 | Home » Cu                                                     | stomer Service                                                                                           |                                                                                           | < 0                      |
| Online Bill Pay                                                                                                    | Directions                                                    | to set up autopay: Ins                                                                                   | tructions                                                                                 |                          |
| Contact Info                                                                                                    | Clicking the                                                  | e "Customer Dashboar                                                                                     | d" below will open a new windov                                                           | v for a secured payment. |
| Phone:<br>(530) 587-2525                                                                                           |                                                               | Customer Da                                                                                              | shboard 🔸                                                                                 | -                        |
| Address:<br>Agency Office<br>13720 Butterfield Drive<br>Truckee, CA 96161<br>United States<br>See map: Google Maps | Already h<br>Pease and r<br>Prove are not<br>Ereat<br>Passent | ave an account?<br>or end and citic Login<br>worked yet, passed logitud.com<br>Login<br>Topol. Zasseved2 | Need to make a payment in a hurry?<br>To note a suck payment other evoling citik Pay Nov. |                          |
|                                                                                                    |                                                               |                                                                                                    | Paymentus                                                                                 |                          |

## **B. Setting Up Your New Recurring Auto Pay**

1. Click the <u>Sign up now</u> link (see arrow).

Note: Do not enter the email and password at this point. You will do that after you "sign up"

| Please ente<br>If you are no | r your email and password and click Login.<br>t enrolled yet, please <u>sign up now</u> . |
|------------------------------|-------------------------------------------------------------------------------------------|
| Email:                       |                                                                                           |
| Password:                    |                                                                                           |
|                              | Login                                                                                     |
|                              | Forgot Password?                                                                          |

## 2. Enter all required profile information.

Required information has an asterisk \* on the left side of the field.

Please follow the password instructions carefully to avoid delays in setting up your payment account.

| Please enter all of the informa | tion below and click Sign Up. |
|---------------------------------|-------------------------------|
| My Profile Information          |                               |
|                                 |                               |
| * First Name:                   |                               |
| * Last Name:                    |                               |
| * Email Address:                |                               |
| * Phone Number:                 | ( ) ext                       |
| * ZIP Code:                     |                               |
| * Language Preference:          | English                       |

Passwords must meet the following requirements:

- must be at least 6 characters in length
- must contain at least one number and 1 alpha
- · only alphanumeric characters are allowed

For enhanced security, do not use proper names, words commonly found in the dictionary or repeating sequences of numbers.

| * Password:            |                                                      |
|------------------------|------------------------------------------------------|
| * Re-enter password:   |                                                      |
| * Security Question 1: | What was your childhood best friend's name? <b>•</b> |
| * Security Answer 1:   |                                                      |
| * Security Question 2: | In what city were your born?                         |
| * Security Answer 2:   |                                                      |
|                        | Sign Up Cancel                                       |

3. Once you have successfully completed your enrollment, you will see the confirmation screen shown below.

| First Name:          | John                                        |
|----------------------|---------------------------------------------|
| Last Name:           | Doe                                         |
| Email Address:       | jdoe@email.com                              |
| Language:            | English                                     |
| Phone Number:        | (530) 233-5555                              |
| Security Question 1: | What was your childhood best friend's name? |
| Security Answer 1:   | ***                                         |
| Security Question 2: | What was the make of your first car?        |
| Security Answer 2:   | ***                                         |

4. You will then return to the login screen and use your email/password to log into the system.

## C. Scheduling an Autopay

1. Select the Autopay tab and click Schedule an Autopay

2. Enter your account number including the letter but without the dashes. Your account number is found in the upper right hand corner of your bill and begins with an **E**, **P**, or **N**. Click Continue.

| L                      | ENTER A STREET                           |                             |          |                    |
|------------------------|------------------------------------------|-----------------------------|----------|--------------------|
| Customer Dashbo        | Bills Pag                                | yments Autopay              | Accounts | Payment<br>Methods |
| My Autopay Schedule an | n Autopay                                |                             |          |                    |
|                        | Add Account                              | Payment Informa             | tion     | Confirm Payment    |
|                        | Please enter all of the information      | tion below and click Contin | ue.      |                    |
|                        | Account Information                      |                             |          |                    |
|                        | Payment Type:                            | Utility Bill                |          |                    |
|                        | * Account Number<br>(without the dashes) | N4206039000                 |          |                    |
|                        | Continue Cance                           | ł                           |          |                    |

3. Select the Autopay frequency (On the Due Date – automatically pays on the day your bill is due), enter your payment information and click continue. Required fields have an asterisk \*.

| ly Autopay Sche                               | edule an Autopay                                                                                                    |                                                |                                             |                    | Methous                            |
|-----------------------------------------------|----------------------------------------------------------------------------------------------------|------------------------------------------------|---------------------------------------------|--------------------|------------------------------------|
| <u>, , , , , , , , , , , , , , , , , , , </u> | Select Account                                                                                                    | C                                              | Payment Informa                             | tion               | Confirm Payment                    |
|                                               | Please enter all of the<br>Only fields marked with<br>Schedule Information                                                                                    | information below<br>n * are mandatory<br>tion | and click Contir                            | nue.               |                                    |
|                                               | * Frequency:                                                                                                    | On the o                                       | due date of ead                             | h bill ▼           |                                    |
|                                               | Please note that a paymen                                                                                                    | t for the amount on th                         | ne bill will be proces                      | ssed each month on | the due date up to the maximum amo |
|                                               | Payment Informati                                                                                                    | ion                                            |                                             |                    |                                    |
|                                               | <ul> <li>Payment Method:</li> <li>Account Type:</li> <li>Routing Number:</li> <li>Account Number:</li> <li>Bank Name:</li> <li>Account Holder Name</li> </ul> | E-Checl                                        | k v<br>CT v<br>ith                          | 1027<br>NTE        |                                    |
|                                               | FOR.                                                                                                    | (3  " ( 3 4 38 " (0                            | 00<br>89400988 (* ¢ 143                     | ILIARS             |                                    |
|                                               | Routing Account                                                                                                    | t Check OR                                     | Routing Che<br>ebit payment (A<br>H Debit). | ck Account         |                                    |

4. Review the summary details for your payment to make sure that everything is correct. Make sure to agree to the Terms and Conditions by **checking the box** and click **Submit** to register your recurring Autopay payment.

5. Once you have submitted your Autopay, you will see the confirmation screen and you will receive an email confirmation that your Autopay payment is setup in the system.

6. Please note when paying with a bank card, the expiration date of the card can affect your Autopay. The system will automatically email you one month prior to your bank card expiring. In order to avoid disruptions in your Autopay and possible late charges, please update your Autopay with your new card information.